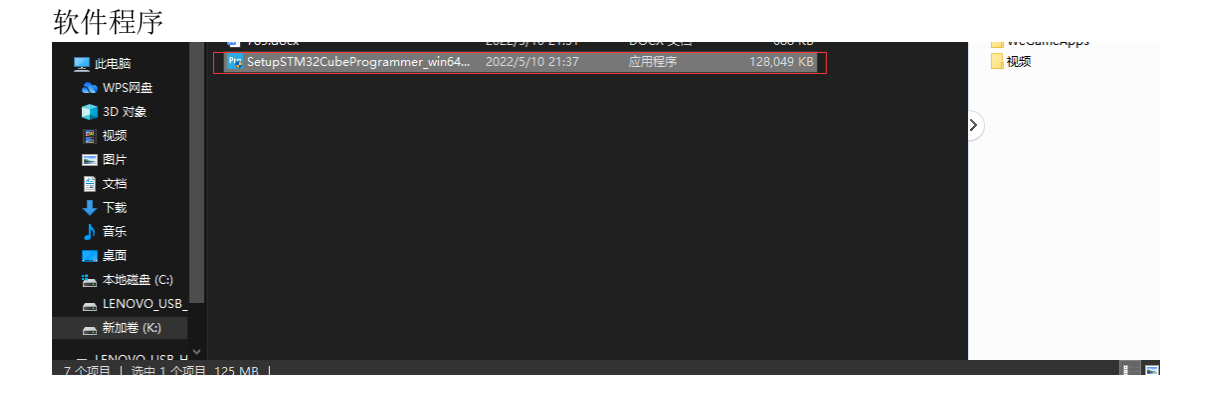

## 安装包打开 进行软件安装

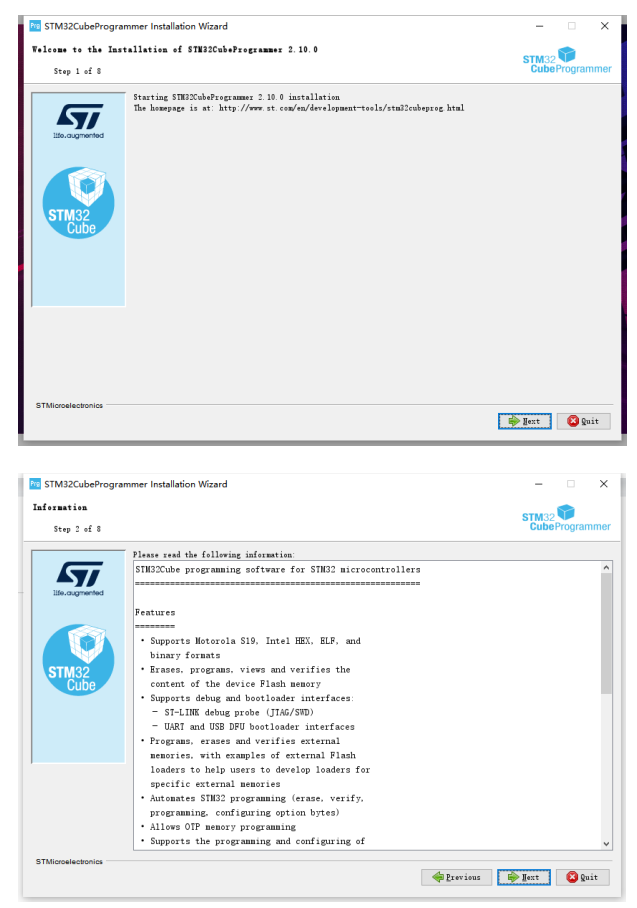

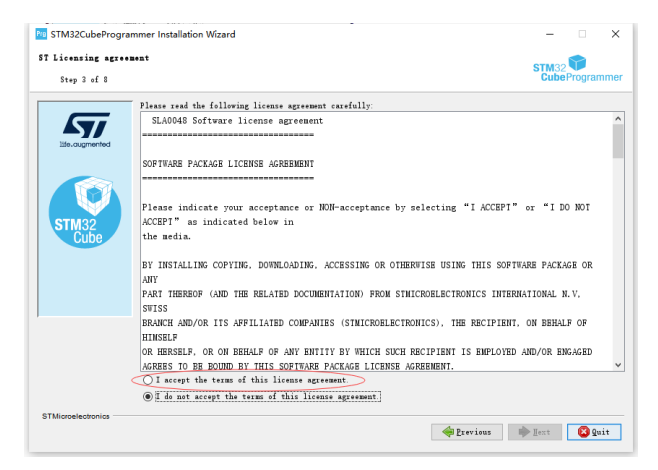

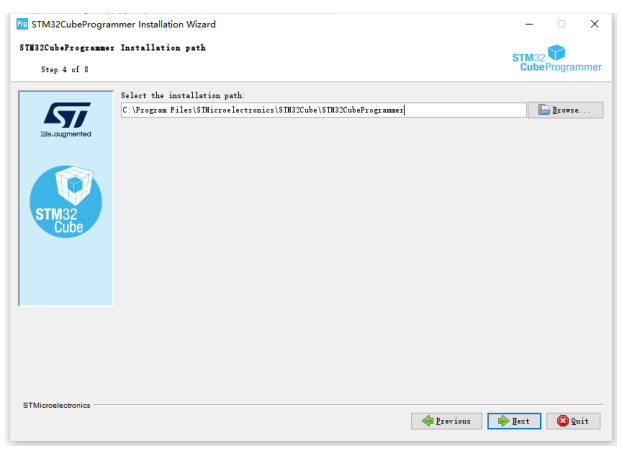

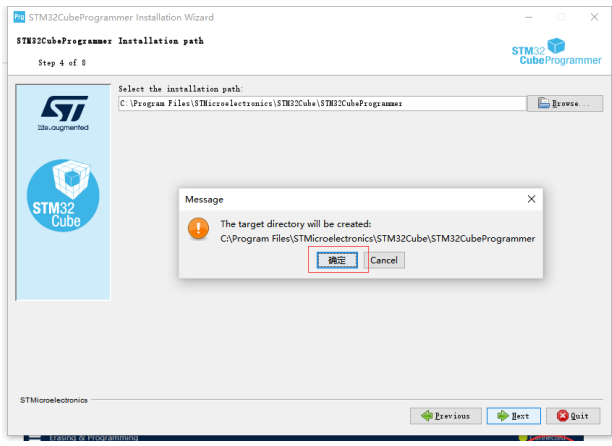

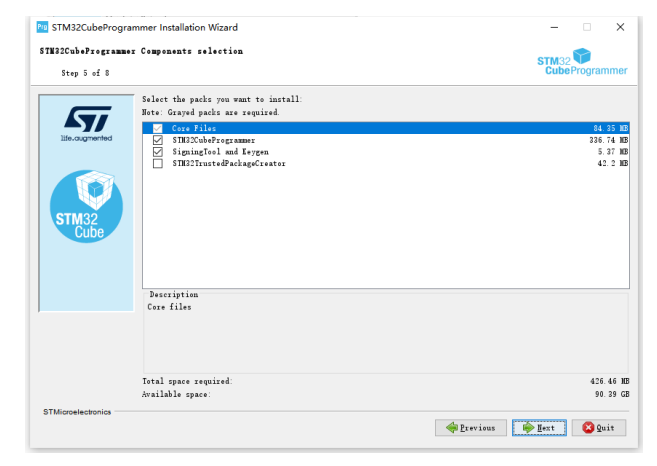

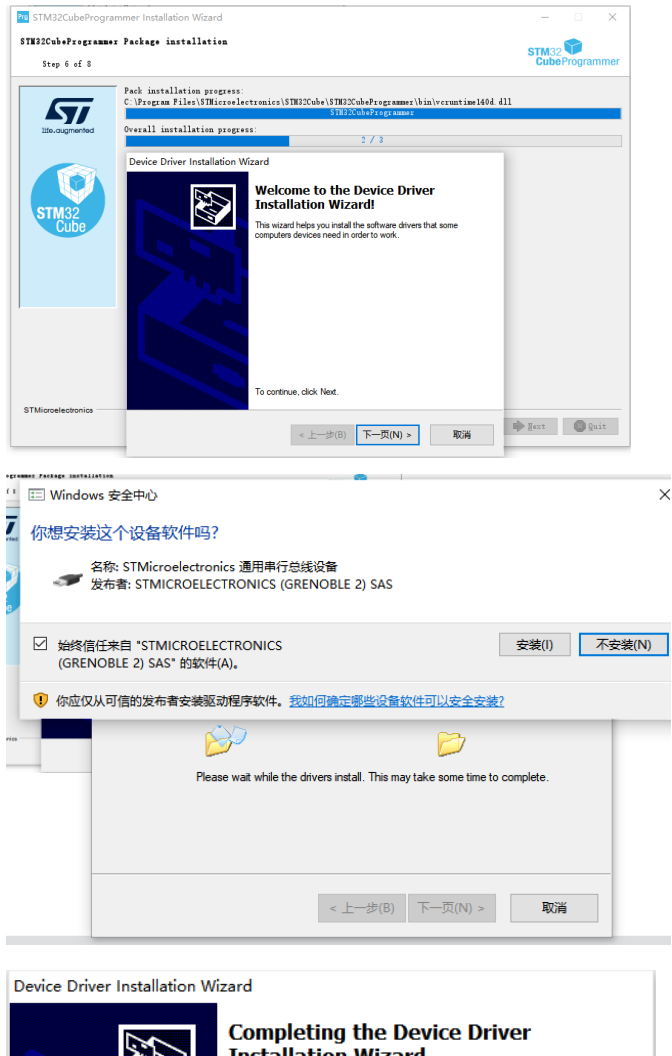

|   | Completing the De<br>Installation Wizard                                                                                                    | vice Driver<br>I                                       |  |  |  |  |
|---|----------------------------------------------------------------------------------------------------|--------------------------------------------------------|--|--|--|--|
|   | The drivers were successfully installed on this computer.<br>You can now connect your device to this computer. If your device<br>came with instructions, please read them first. |                                                        |  |  |  |  |
| - | Driver Name<br>STMicroelectronics (Win<br>STMicroelectronics (Win<br>STMicroelectronics (usb                                                                                     | Status<br>Ready to use<br>Ready to use<br>Ready to use |  |  |  |  |
|   | < 上一步(B)                                                                                                    | 完成取消                                                   |  |  |  |  |

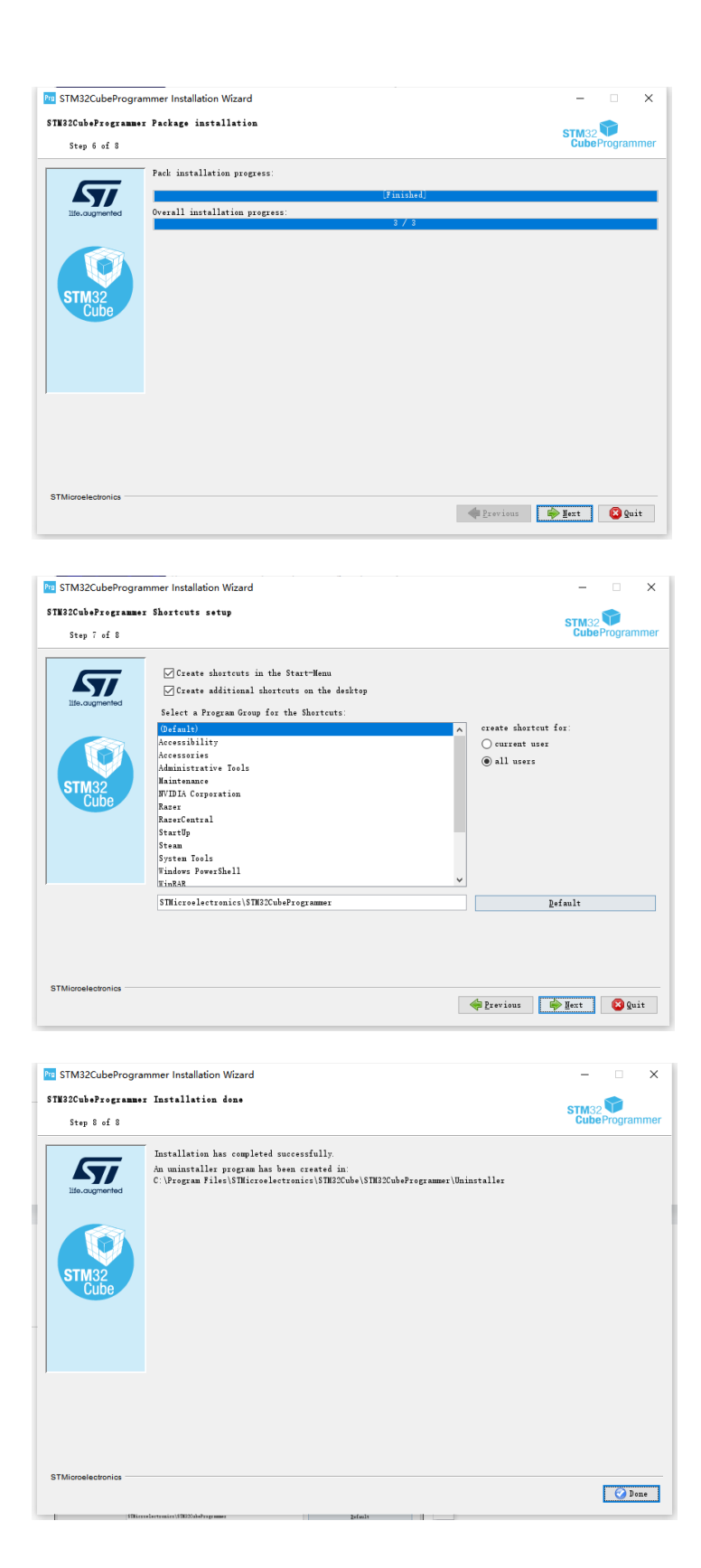

此程序会帮你安装 STM 驱动, 安装的时候一直选择 NEXT 软件就安装完成了

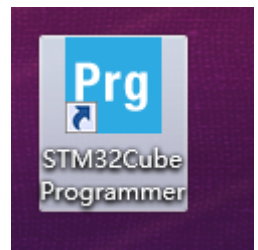

程序分为内部程序和外部程序

内部 **0x08000000** 地址 内部 flash 程序是通用的(新的 750 需要烧录 2 个程序) 外部 **0x9000000** 地址 贺老师提供的控制程序

### 内部程序烧录步骤

首先烧录 flansh 内部程序:

控制板卡正常通电, flansh 烧录器正常连接到控制板卡上, 点击 Connet

|   | ST-LINK  Connect                                                         |                                                             |                                               |           |           |   |     |                |           |    |     |    |       |       |     |     |
|---|--------------------------------------------------------------------------|-------------------------------------------------------------|-----------------------------------------------|-----------|-----------|---|-----|----------------|-----------|----|-----|----|-------|-------|-----|-----|
| Ē | 常用                                                                       | 连                                                           | 接                                             | ,<br>,    | 连         | 接 | 成   | 功              | 后         | 点  | 击   | 下  | 载     |       | F   | ,   |
|   | Download<br>File path<br>Start addr<br>Skip fla:<br>Verify p<br>Run afte | D:\750D<br>0x08000<br>sh erase bu<br>rogrammi<br>er program | flashload<br>000<br>efore prog<br>ng<br>nming | er\ACB750 | D_BOOT.bi | n | ▼ B | rowse<br>gramm |           |    |     |    |       |       |     |     |
|   | Automatic M                                                              | ode<br>o erase<br>ad file<br>bytes com                      | mands .                                       | -ob       |           |   |     |                | <br><br>在 | 这个 | ·界面 | 点击 | Brows | se 找到 | ACB | 750 |

B00T. bin 内部程序,地址为改成 0x08000000,依照图片勾选相应的校验,并点

击 Start Programm... 击 Start

内部程序烧录成功后使用 rs232 线正常连接板卡,读取 UID 并给到贺老师,同时 将这台设备的参数给到贺老师,要取外部程序;

### 外部程序烧录步骤:

750程序 英文目录下才可以识别

# 此路径都是默认路径, 仅供参考

STM23 路径

C:\Program Files\STMicroelectronics\STM32Cube\STM32CubeProgrammer

需要将脚本文件存放在此目录下

存放脚本文件路径

C:\Program Files\STMicroelectronics\STM32Cube\STM32CubeProgrammer\bin\ExternalLoader

| 📙 🛛 🔁 📑 🚽 🛛 ExternalL | oader                               |                    |          |          | - •                                                                                                    | ×   |
|-----------------------|-------------------------------------|--------------------|----------|----------|----------------------------------------------------------------------------------------------------|-----|
| 文件 主页 共享              | 查看                                  |                    |          |          |                                                                                                    | × ? |
| ← → • ↑ 📕 « ST        | M32Cube > STM32CubeProgrammer > bin | ♦ ExternalLoader → |          |          |                                                                                                    |     |
| 📰 図片 🛛 🖈 ^            |                                     | 修改日期               | 类型       | 大小       | ^ 📴 LE(D:) 可用 352G                                                                                             | ☆   |
| QQ                    | MX25LM51245G_STM32L562E-DK.stldr    | 2020/2/18 0:59     | STLDR 文件 | 162 KB   |                                                                                                    |     |
| 👝 新加卷 (K:)            | MX25LM51245G_STM32L562E-DK-SF       | 2021/7/13 20:03    | STLDR 文件 | 133 KB   |                                                                                                    |     |
| 讯雷下载                  | MX25LM51245G_STM32U59x.stldr        | 2020/6/14 5:00     | STLDR 文件 | 195 KB   | - avcache                                                                                                    |     |
|                       | MX25LM51245G_STM32U575I-EVAL        | 2021/5/19 9:30     | STLDR 文件 | 179 KB   | gasentry                                                                                                    |     |
|                       | MX25LM51245G_STM32U585I-IOT02       | 2020/10/12 9:31    | STLDR 文件 | 198 KB   | Tencent                                                                                                    |     |
| e 🥌 OneDrive          | MX25LM51245G_STM32U599J-DK.stl      | 2020/11/12 9:30    | STLDR 文件 | 186 KB   | WeGameApps                                                                                                    |     |
| ■ ⊮由脑                 | MX25LM51245G_STM32U599J-DK-SF       | 2021/7/13 20:03    | STLDR 文件 | 132 KB   |                                                                                                    |     |
|                       | MX25R6435F_STM32L496G-BRISK.stldr   | 2018/5/22 22:04    | STLDR 文件 | 202 KB   | La la companya da la companya da la companya da la companya da la companya da la companya da la companya da la |     |
|                       | MX25R6435F_STM32L496G-DISCO.stl     | 2018/10/19 15:31   | STLDR 文件 | 94 KB    |                                                                                                    |     |
| 🧾 3D 双象               | N25Q128A_STM32F413H-DISCO.stldr     | 2020/8/25 9:30     | STLDR 文件 | 114 KB   | >                                                                                                    |     |
| t 🚦 视频                | N25Q128A_STM32F746G-DISCO.stldr     | 2018/5/22 22:04    | STLDR 文件 | 152 KB   | 2                                                                                                    |     |
| ■ 图片                  | N25Q128A_STM32F7508-DISCO.stldr     | 2018/9/17 3:20     | STLDR 文件 | 325 KB   |                                                                                                    |     |
| 🔮 文档                  | N25Q128A_STM32L476G-DISCO.stldr     | 2018/5/22 22:04    | STLDR 文件 | 159 KB   |                                                                                                    |     |
| ↓ 下载                  | N25Q128A_STM32412G-DISCO.stldr      | 2018/5/22 22:04    | STLDR 文件 | 128 KB   |                                                                                                    |     |
|                       | N25Q128A_STM32469I-DISCO.stldr      | 2018/5/22 22:04    | STLDR 文件 | 130 KB   |                                                                                                    | (   |
|                       | N25Q256A_STM32L476G-EVAL.stldr      | 2018/5/22 22:04    | STLDR 文件 | 159 KB   |                                                                                                    |     |
|                       | N25Q256A_STM32L476G-EVAL_Cube       | 2018/5/22 22:04    | STLDR 文件 | 193 KB   |                                                                                                    |     |
| 🔚 本地磁盘 (C:)           | N25Q256A_STM32446E-EVAL.stldr       | 2018/5/22 22:04    | STLDR 文件 | 34 KB    |                                                                                                    |     |
| ELENOVO_USB_          | N25Q256A_STM32469I-EVAL.stldr       | 2018/5/22 22:04    | STLDR 文件 | 126 KB   |                                                                                                    |     |
| 👝 新加卷 (K:)            | PC28F128M29_STM32F769I-EVAL.stldr   | 2018/11/13 15:30   | STLDR 文件 | 167 KB   |                                                                                                    |     |
|                       | CI QSPI_flashloader_CSP.stldr       | 2022/5/10 21:45    | STLDR 文件 | 2,259 KB | $\rightarrow$                                                                                                  |     |
| 78 个项目   选中 1 个项目     | 2.20 MB                             |                    |          |          |                                                                                                    |     |
|                       |                                     |                    |          |          |                                                                                                    |     |

打开软件选择 EL

在里面将脚本文件勾选上

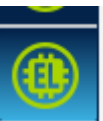

| Pro STN                  | 132CubeProgramm                                                                       | er                                                                                  |               |               |                  |             |              |                                                                             | - • ×                                                             |
|--------------------------|---------------------------------------------------------------------------------------|-------------------------------------------------------------------------------------|---------------|---------------|------------------|-------------|--------------|-----------------------------------------------------------------------------|-------------------------------------------------------------------|
| Cube                     | Programmer<br>External load                                                           | ers                                                                                 |               |               |                  |             |              |                                                                             | Not connected                                                     |
|                          | Available external                                                                    | loaders:                                                                            |               | Q 750         |                  |             | Deselect all | ST-LINK                                                                     | Connect                                                           |
|                          | Select                                                                                | Name                                                                                | Board         | Start Address | Memory Size      | Page Size   | Туре         | Serial number                                                               | K configuration                                                   |
|                          |                                                                                       | MT25TL01G_STM32H750B                                                                | STM32H750B-D  | 0x9000000     | 128M             | 0x1000      | NOR_FLASH    | Senar Honroe                                                                | No ST-L 🔻 🖸                                                       |
| OB                       |                                                                                       | MTFC4GACAJCN_STM32H7                                                                | STM32H750B-D  | 0xA0000000    | 512M             | 0x100       | NAND_FLASH   | Port                                                                        | SWD 🔻                                                             |
|                          |                                                                                       | N25Q128A_STM32F7508-D                                                               | STM32F7508-DI | 0x90000000    | 16M              | 0x10        | NOR_FLASH    | Frequency (kHz)                                                             | -                                                                 |
| CPU                      |                                                                                       | ACB750D_W25Q16_flashloa                                                             | W25Q16        | 0x90000000    | 2M               | 0x100       | NOR_FLASH    | Mode                                                                        | Normal 🔻                                                          |
| swy                      |                                                                                       |                                                                                     |               |               |                  |             |              | Access port                                                                 | 0 -                                                               |
|                          |                                                                                       |                                                                                     |               |               |                  |             |              | Reset mode                                                                  | Software reset 👻                                                  |
|                          |                                                                                       |                                                                                     |               |               |                  |             |              | Speed                                                                       | Reliable 👻                                                        |
|                          |                                                                                       |                                                                                     |               |               |                  |             |              | Shared                                                                      | Disabled 🔹 🌐                                                      |
|                          |                                                                                       |                                                                                     |               |               |                  |             |              | Debug in Low Pow<br>External loader (<br>Target voltage<br>Firmware version | ver mode<br>QSPI_flashloader_CSP.stror<br>- Firmware upgrade<br>- |
|                          | Log                                                                                   |                                                                                     |               |               | Live Update Verb | osity level | 1 2 3        |                                                                             |                                                                   |
|                          | 17:50:19 : Time el                                                                    | apsed during download operation: UU                                                 | 200:05:097    |               | are of the       |             |              |                                                                             |                                                                   |
|                          | 17:50:19 : Read pr<br>17:50:21 : Downlo<br>17:50:54 : Error: U<br>17:50:54 : Error: U | ogress:<br>ad verified successfully<br>nable to get core ID<br>nable to get core ID |               |               |                  |             |              | Targe<br>Board<br>Device                                                    | t information<br>-<br>-                                           |
| $\overline{\mathscr{O}}$ | 17:50:54 : Warning<br>17:50:55 : Disconn                                              | p Connection to device 0x450 is lost<br>lected from device.                         |               |               |                  |             | -            | Type<br>Device ID<br>Revision ID<br>Flash size                              |                                                                   |
| (?)                      |                                                                                       |                                                                                     |               | _             |                  |             | 100% 🗵       | CPU<br>Bootloader Versio                                                    | -<br>n -                                                          |

#### 选择这个

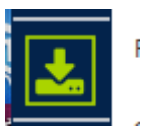

**1.** 选择橙色框(选择 **750** 文件目录)注意 文件存放地址一定要是英文目录不然会卡死报 错(可依照内部操作步骤来操作);

2. 选择粉色框 Start addr... 里面选择地址,采用外部地址 0x90000000(注意 一定要填写 正确);

3. 选择蓝色框 勾选这个选项(验证编程)

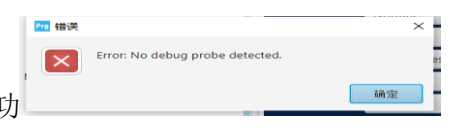

4. 选择红色框 Connect 按钮 验证连接是否成功 此状态是未能连接状态

5. 选择绿色框 Start Programm 烧录程序开始按钮

6. 等待程序烧录完成

| Pro STN       | 132CubeProgrammer                                                                                                    |             |           |                    |               |                                                   | _                                    | o ×                          |
|---------------|----------------------------------------------------------------------------------------------------|-------------|-----------|--------------------|---------------|---------------------------------------------------|--------------------------------------|------------------------------|
| STM32<br>Cube | Programmer                                                                                                    |             |           |                    | (19)          | f 🕒                                               | ⊻ ⊁                                  | 57                           |
| ≡             | Erasing & Programming                                                                                                    |             |           |                    |               |                                                   |                                      | inected                      |
|               | cile path C:\Users\11231\Desktop\xxxx\ACB750.bin V Browse                                                                  | Erase flas  | n memory  | Erase external me  | mory          | ST-LINK                                           |                                      | isconnect                    |
|               | Neit 800r 0x90000000                                                                                                    |             | Erase s   | elected sectors Fu | ll chip erase | ST-L<br>Serial number                             | INK configure                        |                              |
| OB            | Skip flash erase before programming                                                                                        | Se          | Index     | Start Address      | Size          | Port                                              | SWD                                  | -                            |
| СРИ           | Run after programming                                                                                                    |             | 0         | 0x08000000         | 128K          | Mode                                              | 4000<br>Normal                       | •<br>•                       |
| swv           | Start Programm                                                                                                    |             |           |                    |               | Access port                                       | 0                                    | -                            |
| REG           | Automatic Mode                                                                                                    | _           |           |                    |               | Reset mode<br>Speed                               | Software                             | reset 💌                      |
| BEIA          | Download file                                                                                                    |             |           |                    |               | Shared                                            | Disabled                             | •                            |
|               | Option bytes commands -ob                                                                                                  |             |           |                    |               | Debug in Low<br>External loader<br>Target voltage | Power mode<br>QSPI_flashlo<br>3.16 V | ader_CSP.stidr               |
|               | Start automatic mode                                                                                                    |             |           |                    |               | Firmware versi                                    | on V2J29S7 🔳                         |                              |
|               | Log T7D0:141 Erasing memory corresponding to segment U:                                                                    | Live Update | Verbosity | level 🖲 1 🥚        | 2 3           |                                                   |                                      |                              |
|               | 17:50:15 : trasing external memory sectors [0 51]<br>17:50:16 : Dwinladi in Progress:<br>17:50:19 : File download complete |             |           |                    |               | Ta<br>Board                                       | rget informat                        | ion                          |
|               | 17:50:19 trefting =<br>17:50:19 trefting =<br>17:50:19 trefting =                                                          |             |           |                    |               | Device<br>Type<br>Device ID                       |                                      | STM32H7xx<br>MCU<br>0x450    |
| 0             | 17:50:21 : Download verified successfully                                                                                  |             |           |                    | ~             | Revision ID<br>Flash size<br>CPU                  |                                      | Rev V<br>128 KB<br>Cortex-M7 |
| $\odot$       |                                                                                                    |             |           |                    | 100% 🗵        | Bootloader Ve                                     | rsion                                | 0x90                         |